# Clone um endereço MAC para os roteadores VPN RV016, RV042, RV042G e RV082

## Objetivo

Às vezes, os ISPs solicitam que você registre um endereço MAC do roteador para autenticar o dispositivo. Um endereço MAC é um código hexadecimal de 12 dígitos atribuído a cada peça de hardware para que possa ser identificado de forma exclusiva. Se você já tiver registrado outro endereço MAC com o ISP, um clone de endereço MAC poderá ser usado para "clonar" esse endereço para o novo roteador VPN. Dessa forma, você não precisa entrar em contato com o ISP para alterar o endereço MAC registrado anteriormente, o que reduz o custo e o tempo de manutenção.

Este documento explica como clonar um endereço MAC para os roteadores VPN RV016, RV042, RV042G e RV082.

#### Dispositivos aplicáveis

•RV016 •RV042 •RV042G •RV082

### Versão de software

•v4.2.2.08

### MAC Address Clone

Etapa 1. Faça login na página do utilitário de configuração da Web e escolha **Setup > MAC Address Clone.** A página *MAC Address Clone* é aberta:

| MAC Address Clone |                       |               |  |
|-------------------|-----------------------|---------------|--|
| Interface         | MAC Address           | Configuration |  |
| WAN1              | 9498 <i>1 316</i> 308 |               |  |
| WAN2              | 8495253853848         |               |  |

Etapa 2. Clique no ícone **Editar** para a WAN desejada para a qual deseja clonar um endereço MAC. A opção *Edit MAC Address Clone* é reaberta com novos campos.

| MAC Address Clone              |      |            |
|--------------------------------|------|------------|
| Edit MAC Address Clone         |      |            |
| Interface :                    | WAN1 |            |
| User Defined WAN MAC Address : | •    | (Default : |
| MAC Address from this PC :     |      |            |
| Save Cancel                    |      |            |

Etapa 3. Para clonar um endereço MAC manualmente, clique no botão de opção **User Defined WAN MAC Address** e insira os 12 dígitos do endereço MAC registrado no Internet Service Provider.

Etapa 4. Clique no botão de opção **MAC Address from this PC** para usar o endereço MAC do seu computador atual que está conectado ao roteador como o endereço MAC clonado do roteador. O endereço MAC do PC é exibido automaticamente. Essa opção deve ser usada se o endereço MAC do PC estiver registrado no ISP. É sempre recomendável registrar o endereço MAC dos PCs no ISP, pois ele é mais conveniente e seguro.

Etapa 5. Clique em Salvar para salvar suas alterações.

#### Sobre esta tradução

A Cisco traduziu este documento com a ajuda de tecnologias de tradução automática e humana para oferecer conteúdo de suporte aos seus usuários no seu próprio idioma, independentemente da localização.

Observe que mesmo a melhor tradução automática não será tão precisa quanto as realizadas por um tradutor profissional.

A Cisco Systems, Inc. não se responsabiliza pela precisão destas traduções e recomenda que o documento original em inglês (link fornecido) seja sempre consultado.